## Instructions for Patients Enrolling in NextGen NextMD/Patient Portal

- 1. Login to <u>www.nextmd.com</u>:
  - a. Click "Enroll Now"
- 2. Submit Enrollment Validation:
  - a. Enter Security Token
  - b. Enter email address
- Choose a user name and password. Your user name and password are case sensitive. Your user name must be at least 6 characters long and cannot be more than 20 characters long. Your password must be at least 6 characters long, cannot be more than 20 characters long, and must

contain at least one number.

Choose a Login Security Question from the list and provide your answer for this question. Since your NextMD account contains confidential

medical information that must be protected you will have to provide the answer to the Login Security Question whenever you log into NextMD.

Set up NextMD's secure password reset feature. NextMD will ask you to select a question and provide an answer to it. If you forget your password, you will have to answer this question again to reset it.

| Please<br>your pr<br>Portal a<br>denote | t your enrollment validation RAUD WARNING ny person who knowingly with the in formation for medical care or treatm nd may be subject to criminal and civ enter your security token and your e actice. Once security token and ema account. If you have not received an s required field.  * Enter security token: | tent to defraud any medical agency by concealing and filing false<br>ent may be found to have committed a fraudulent act which is a crime<br>il penalities.<br>mail address. Your enrollment token is an eight digit number provided by<br>il address have been validated, you will be able to create your Patient<br>enrollment notification email, please contact your practice. Asterisk (*) |
|-----------------------------------------|----------------------------------------------------------------------------------------------------|----------------------------------------------------------------------------------------------------|
| Э                                       | Have an Enrollment Token?<br>Click here to complete your enrollment.<br>Enroll Now                                                                                                    |                                                                                                    |
| ust                                     |                                                                                                    | Your security is important.<br>We are committed to protecting your privacy. We use use techniques to<br>encryst safeguard and security or purpersonal information. <u>Our privacy</u><br><u>policy</u> explains the controls we have in place.                                                                                                    |
| d                                       |                                                                                                    | Have an Enrollment Token?<br>Click here to complete your enrollment.<br>Enroll Now                                                                                                    |
|                                         | Welcome to NextGen<br>Patient Portal, your medical<br>home on the Web. With<br>NextGen Patient Portal, you<br>can connect with your<br>doctor through a<br>convenient, safe, and<br>secure environment.                                                                                                    | My Login User Name: Password: User name and password are case sensitive. Log In Don't remember your user name or password? Make sure you are receiving Patient Potal emails.                                                                                                    |

| Create enrollment credentials |                                                                                                    |                                                                                                    |  |
|-------------------------------|----------------------------------------------------------------------------------------------------|----------------------------------------------------------------------------------------------------|--|
| 4                             | FRAUD WARNING<br>Any person who knowingly with the intent to defraud any medical agency by concealing and filing false<br>information for medical care or treatment may be found to have committed a fraudulent act which is a crime<br>and may be subject to criminal and civil penalties. |                                                                                                    |  |
|                               | Create your username and pase<br>Enter a user name and passwork<br>required field.                                                                                                    | ate your username and password er a user when you login to Patient Portal. Asterisk (*) denotes uired field.                                                                       |  |
|                               | * User name:                                                                                                    |                                                                                                    |  |
|                               |                                                                                                    | User name must be between 6 – 20 characters and is case sensitive.                                                                                                    |  |
|                               | * Password:                                                                                                    |                                                                                                    |  |
|                               |                                                                                                    | Password must be between 6 – 20 characters and contain at least one number and is case sensitive.                                                                                  |  |
|                               | * Retype password:                                                                                                    |                                                                                                    |  |
| 2                             | Create your login security aut                                                                                                    | horization                                                                                                    |  |
|                               | Choose a login security question<br>authorization process. You will b<br>login to your account. Asterisk (*                                                                                                    | and enter your answer. This question will be used as part of the login<br>be prompted to enter the answer for your selected question when you try to<br>) denotes required field.  |  |
|                               | * Select a question:                                                                                                    |                                                                                                    |  |
|                               | * Enter your answer:                                                                                                    |                                                                                                    |  |
|                               | * Retype your answer:                                                                                                    |                                                                                                    |  |
|                               | Create your password recover                                                                                                    | v credentials                                                                                                    |  |
|                               | Create a forgotten password que<br>process. You will be prompted to<br>the future. Asterisk (*) denotes re                                                                                                    | estion and enter the answer. This question will be used in the password reset<br>o enter the answer for this question in case you need to reset your password in<br>equired field. |  |
|                               | * Create a question:                                                                                                    |                                                                                                    |  |
|                               | * Enter your answer:                                                                                                    |                                                                                                    |  |
|                               | * Retype your answer:                                                                                                    |                                                                                                    |  |
|                               |                                                                                                    |                                                                                                    |  |
|                               |                                                                                                    | Submit Cancel                                                                                                    |  |